# COURSES REGISTRATION STEP BY STEP

- 1. Open the <u>SIS</u> and login to your profile. (You can always change your password in <u>CAS</u>).
- 2. Click on Subjects and Schedule Registration.

1

| Education                                              |                                                                        |                                           |  |  |  |  |
|--------------------------------------------------------|------------------------------------------------------------------------|-------------------------------------------|--|--|--|--|
| Subjects                                               | Subjects and schedule registration                                     | Study group roster                        |  |  |  |  |
| Time-table                                             |                                                                        |                                           |  |  |  |  |
| Schedule NG                                            | Individual study plan for PhD students                                 |                                           |  |  |  |  |
| Admission process                                      |                                                                        |                                           |  |  |  |  |
| Texts                                                  | Study application form staz                                            | Admission                                 |  |  |  |  |
| Utils                                                  |                                                                        |                                           |  |  |  |  |
| Committees                                             | Invitations for state exams                                            | Invitations for state exams               |  |  |  |  |
| 3. Click on Enroll (my own).                           |                                                                        |                                           |  |  |  |  |
| Subjects and sched<br>Faculty of Social Sciences       | lule registration (version: 3<br>, 2019/2020, winter semester, e       | 347)<br>nroll to 1. year                  |  |  |  |  |
| 59:39 🚖 🔰 ★ 🚇 Enrolled Enro<br>Schedule                | oll (study plan) Enroll (my own) 🗸                                     | alidation Waiting list Settings           |  |  |  |  |
| Data in this database are refresh                      | environment - Testing environme<br>ed every 1st an 15th day of every r | ent<br>nonth with the data from the produ |  |  |  |  |
| - Filter:                                              |                                                                        |                                           |  |  |  |  |
| Year and semester: 2019/2020, winter semester [Change] |                                                                        |                                           |  |  |  |  |
| There are no enrolled courses for act                  | tual academic year                                                     |                                           |  |  |  |  |
| ф. П.                                                  |                                                                        |                                           |  |  |  |  |

4. Select Faculty of Social Sciences, 2019/2020, winter semester. 1. In the field Subject code

| - Filter:                                 |                               |                      |               |        |         |    |          |         |
|-------------------------------------------|-------------------------------|----------------------|---------------|--------|---------|----|----------|---------|
| Facult                                    | Y: Faculty of Social Sciences | *                    |               |        |         |    |          |         |
| Year and semeste                          | r: 2019/2020, winter semeste  | r [Change]           |               |        |         |    |          |         |
| Guarantee                                 | B:                            |                      | ¥ 🦉           |        |         |    |          |         |
| Subject code                              | e: jib100                     |                      |               |        |         |    |          |         |
| Title contains                            | S                             | .?                   |               |        |         |    |          |         |
| Education language                        | B: ¥                          |                      |               |        |         |    |          |         |
| Free capacity                             | y: 🔲                          |                      |               |        |         |    |          |         |
| Show only courses with available capacity | y: 🔲                          |                      |               |        |         |    |          |         |
| Shov                                      | V: 20 🔻 results per page      |                      |               |        |         |    |          |         |
|                                           | JE Search                     |                      |               |        |         |    |          |         |
| Code Title                                | R                             | links                | Capacity 🤔    | Begins | 1st ser | n. | 2nd sem. | Eurocre |
| JLB100 Czech as a Foreign L               | .anguage I                    | [courses] [schedule] | 0 / 45 / (60) | both   | 0/6     | Ex |          | 6/0     |
| Results 1-1 of 1 1                        |                               |                      |               |        |         |    |          |         |
| Enroll                                    |                               |                      |               |        |         |    |          |         |
| Ф <u>В</u>                                |                               |                      |               |        |         |    |          |         |

enter the specific code. 2. Click on Search. 3. Select the course and click on Enroll.

5. Some of the courses can have lectures and seminars (practicals) in different time slots. In this case you will have to **select the parallel** that fits your schedule and then click on **Enroll**.

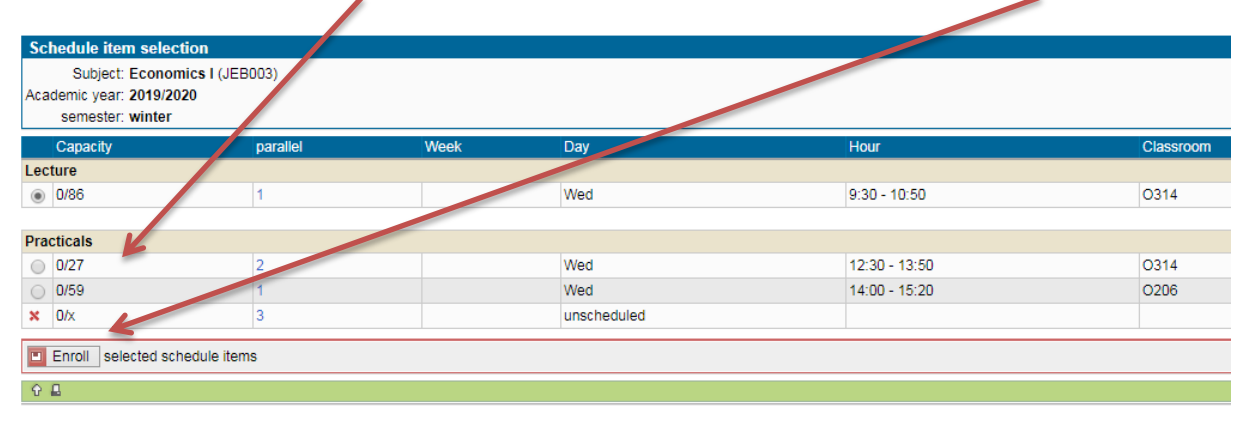

## **Frequently asked questions**

## I. What to do when the course is full? - register on a Waiting list

In case the maximum capacity of a course has been reached, you may register on the waiting list of a given subject. If a place becomes available and you are the next in line, you will be automatically registered for the course.

| × 0 @ | JLB013 Specialised German I                                                                                | [courses]<br>[schedule] | 1/1/(3)                 | winter        | 0/3    | С   | 2/0 |     |
|-------|----------------------------------------------------------------------------------------------------|-------------------------|-------------------------|---------------|--------|-----|-----|-----|
| 0     | This course has a full capacity, but you may write it to waiting list.                                     |                         | [courses]<br>[schedule] | 0 / 60 / (80) | winter | 0/3 | С   | 2/0 |
| C     | As soon as capacity will be available, you will be enrolled<br>automaticaly.                               |                         | [courses]<br>[schedule] | 0/x           | winter | 0/3 | С   | 2/0 |
| С     | J_B027 Specialised Russian I - upper levels                                                                | [courses]<br>[schedule] | 0/×/(20)                | winter        | 0/3    | С   | 2/0 |     |
| O     | JLB029 Spanish for Political Sciences, International Studies, Sociolog Journalism and Mass Communication I | [courses]<br>[schedule] | 0 / 25 / (25)           | winter        | 0/3    | С   | 2/0 |     |
| C     | JLB039 Specialised Russian I - lower levels                                                                | [courses]<br>[schedule] | 0/×/(25)                | winter        | 0/3    | С   | 2/0 |     |
| Enro  |                                                                                                    |                         | 4                       | Ji- Av        |        |     |     |     |

II. How to change the parallel lecture or seminar? Go to Enrolled classes and click on this icon.

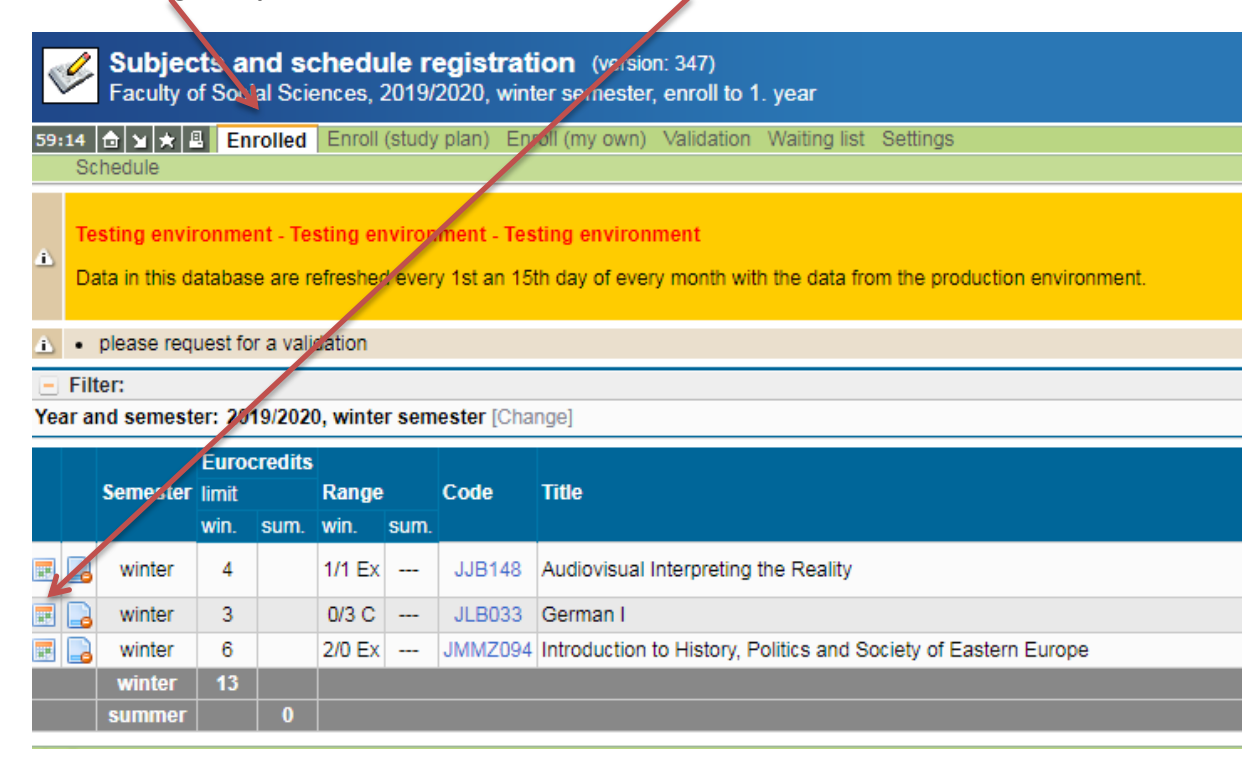

## III. How to drop the course?

| Go to <b>Enrolled</b> and click on this icon                                                                                                    |  |  |  |  |  |  |  |  |
|----------------------------------------------------------------------------------------------------|--|--|--|--|--|--|--|--|
| Subjects and schedule registration (version: 347)<br>Faculty of Social Sciences, 2019/2020, winter semester, gradil to 1. year                                                                                                    |  |  |  |  |  |  |  |  |
| 59:47 🔄 🗙 ★ 🖺 Enrolled Enroll (study plan) Enroll (my over Validation Waiting list Settings<br>Schedule                                                                                                    |  |  |  |  |  |  |  |  |
| Testing environment - Testing environment - Testing environment     Data in this database are refreshed every 1st in 15th day of every month with the data from the production environment.                                                                                                    |  |  |  |  |  |  |  |  |
| please request for a validation                                                                                                    |  |  |  |  |  |  |  |  |
| Filter: Year and semester: 2019/2020 unter semester (Change)                                                                                                    |  |  |  |  |  |  |  |  |
| Eurocrerits<br>Semester limit Range Code Title                                                                                                    |  |  |  |  |  |  |  |  |
| E 🕞 wints 4 1/1 Ex JJB148 Audiovisual Interpreting the Reality                                                                                                    |  |  |  |  |  |  |  |  |
| 👿 🕞 🌽 nter 3 0/3 C JLB033 German I                                                                                                    |  |  |  |  |  |  |  |  |
| Contraction of Contraction of Contra |  |  |  |  |  |  |  |  |
| minut 13                                                                                                    |  |  |  |  |  |  |  |  |
| summer v                                                                                                    |  |  |  |  |  |  |  |  |
|                                                                                                    |  |  |  |  |  |  |  |  |

## IV.Where can I find my schedule?

# In Enrolled you can go to **Schedule** directly.

| <b>S</b>         | Subjects and schedule registration (version: 347)<br>Faculty of Social Sciences 2019/2020, winter semester, enroll to 1. year                                                               |         |          |          |       |             |                                                                 |  |  |
|------------------|----------------------------------------------------------------------------------------------------|---------|----------|----------|-------|-------------|-----------------------------------------------------------------|--|--|
| 59:47            | 59:47 📩 🗙 🛧 🗿 Epsoled Enroll (study plan) Enroll (my own) Validation Waiting list Settings                                                                                                  |         |          |          |       |             |                                                                 |  |  |
| S                | Schedule 🎸                                                                                                    |         |          |          |       |             |                                                                 |  |  |
| а <mark>т</mark> | Testing environment - Testing environment - Testing environment     Data in this database are refreshed every 1st an 15th day of every month with the data from the production environment. |         |          |          |       |             |                                                                 |  |  |
| <u>.</u> •       | please req                                                                                                    | uest fo | r a vali | dation   |       |             |                                                                 |  |  |
| 🖃 Fi             | lter:                                                                                                    |         |          |          |       |             |                                                                 |  |  |
| Year             | and semest                                                                                                    | er: 201 | 19/2020  | ), winte | r sem | nester [Cha | nge]                                                            |  |  |
|                  |                                                                                                    | Furo    | rodite   |          |       |             |                                                                 |  |  |
|                  | Somester limit Bango C                                                                                                    |         | Code     | Title    |       |             |                                                                 |  |  |
|                  | Juneater                                                                                                    | win     | eum      | win      | eum   | Couc        |                                                                 |  |  |
|                  |                                                                                                    | with.   | oum.     | with.    | ourn. |             |                                                                 |  |  |
|                  | winter                                                                                                    | 4       |          | 1/1 Ex   |       | JJB148      | Audiovisual Interpreting the Reality                            |  |  |
| I .              | winter                                                                                                    | 3       |          | 0/3 C    |       | JLB033      | German I                                                        |  |  |
|                  | winter                                                                                                    | 6       |          | 2/0 Ex   |       | JMMZ094     | Introduction to History, Politics and Society of Eastern Europe |  |  |
|                  | delete                                                                                                    | 13      |          |          |       |             |                                                                 |  |  |
|                  | summer                                                                                                    |         | 0        |          |       |             |                                                                 |  |  |
|                  | Joanniner                                                                                                    |         |          |          |       |             |                                                                 |  |  |
| ି କ 🗳            |                                                                                                    |         |          |          |       |             |                                                                 |  |  |

## Or from the main page click on Schedule NG

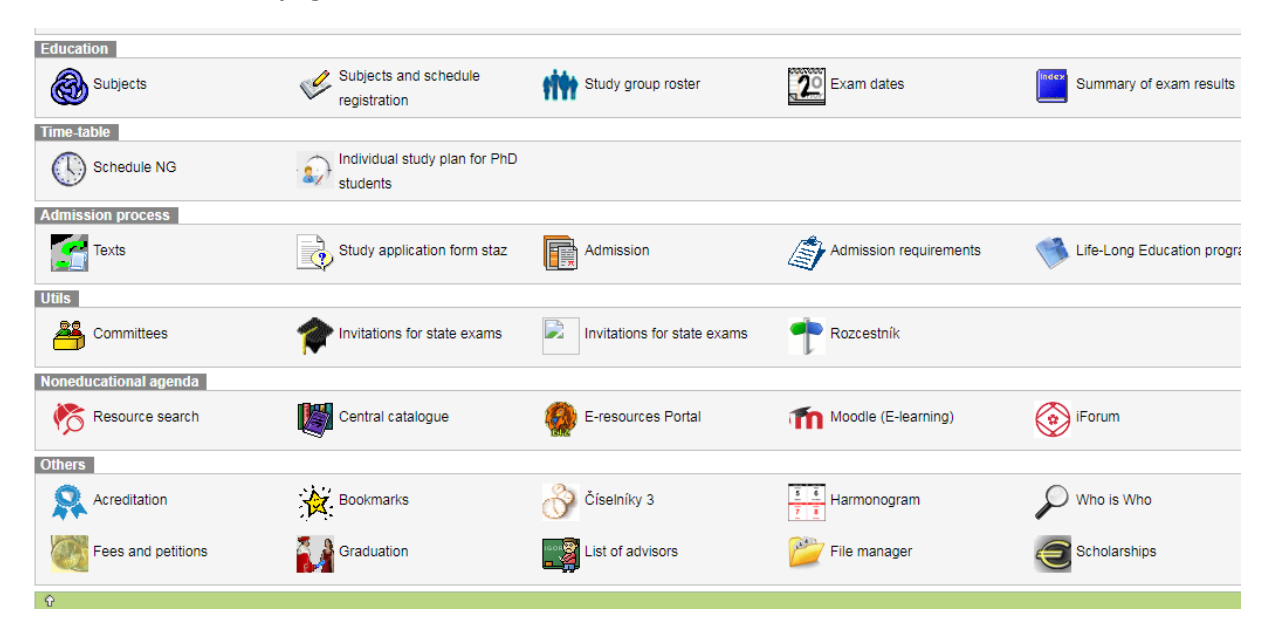